## Contents

| Introduction                                          | . 2 |
|-------------------------------------------------------|-----|
| Managing users as an administrator in Supplier Portal | . 2 |
| Accessing administrator tools                         | . 2 |
| Using the 'Manage My Users' page                      | . 4 |

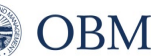

### Introduction

Once you have an OHID account to log on to the <u>Supplier Portal</u>, you can associate your business(es) with your account. The '<u>Supplier Portal Navigational Guide</u>' explains how to register a new business or request access to an existing business. This guide explains several scenarios for accessing and using administrator features in Supplier Portal.

### Managing users as an administrator in Supplier Portal

Users with administrator access can manage users for their business(es) directly within the Supplier Portal. Manage user capabilities include:

- Adding and deleting other users' access to the business (note this does not delete the users' OH|ID accounts, only their access to the business in Supplier Portal).

Giving or removing administrator/associate user rights for another user in their business Administrator rights for a business are granted to a user if:

- The user account had administrator rights in eSupplier all users that previously logged into eSupplier as an administrator will also be given administrator rights in Supplier Portal (please note that users with eSupplier accounts that did not have administrator rights will also not have administrator rights in Supplier Portal).
- The user is granted administrator rights by another administrator for that business.
- A valid 'Supplier Portal Administrator' form is submitted requesting that the user account be given administrator rights.

#### Accessing administrator tools

Users with administrator rights can manage users from a single page that gives them control over all users that have access to their business. Follow these instructions to access the administrator tools page.

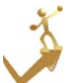

### How to access administrator tools in Supplier Portal

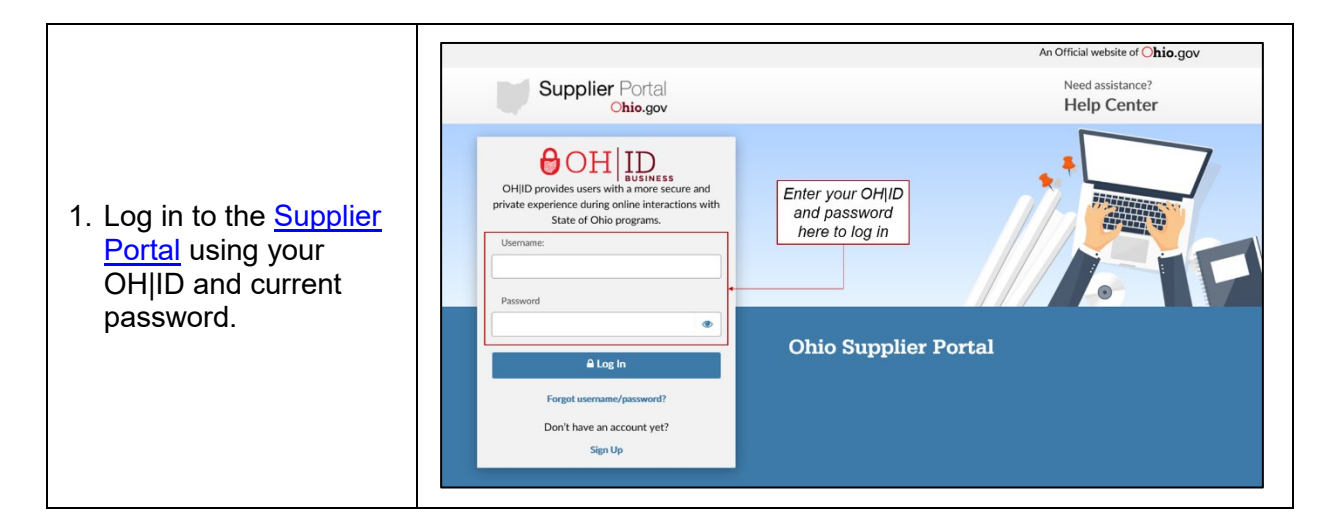

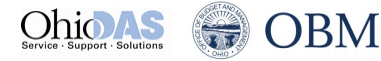

# SUPPLIER PORTAL – MANAGING USERS

| 2. Click on the arrow<br>next to 'Supplier<br>Actions' and then<br>select ' <b>Manage My</b><br><b>Users</b> .'                                                                                                    | Supplier Portal         Need assistance?<br>Help Center         Image: Content of the content of the co |
|----------------------------------------------------------------------------------------------------|----------------------------------------------------------------------------------------------------|
|                                                                                                    | Dashboard       Invoices       Purchase Orders       Payments       Bid Center       Supplier Actions       Forms         Supplier Information for       Supplier Information for       Supplier Profile       Update UNSPS Codes       Manage My Users       Reside Another         Pending Invoices       POs w/Remaining       Pending Payments       There are no pending items.       There are no pending items.       There are no pending items.       There are no pending items.       There are no pending items.                                                                                                    |
| 3. The 'Manage My<br>Users' page will<br>display all users that<br>have access to your<br>business in Supplier<br>Portal. From this<br>page, you can quickly<br>add or delete a user,<br>or add or remove<br>administrator rights to<br>a user. | Manage My Users  ACME COMPANY  Add a User  Search a User by Email or UID  Enter user Email or UID.  9. Search                                                                                                    |
|                                                                                                    | Enter user Email or UID       Q Sardi         My Authorized Users       Conter for Marketingr         Darry sanders       O Revoke Access         barry sanders       O Revoke Access         patsupplier@yahoo.com       Administrator         Steven TestingTodayABC       O Revoke Access         odxsupplierportal04@gmail.com       O Revoke Access                                                                                                    |

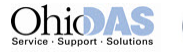

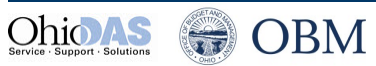

#### Using the 'Manage My Users' page

The 'Manage My Users' page allows you to quickly and easily add users who can access your business, remove existing users' access to your business, and add or remove administrator rights from users that have access to your business, as shown here.

| Manage My Users                                       |                                                                 |                                                               |                                                                     |   |
|-------------------------------------------------------|-----------------------------------------------------------------|---------------------------------------------------------------|---------------------------------------------------------------------|---|
| 💼 ACME COMPANY                                        |                                                                 | •                                                             |                                                                     |   |
| +Add a User                                           | Туре                                                            | in a user's email or 8-digit IE                               | D here to grant them access                                         |   |
| Search a User by Email or UID Enter user Email or UID |                                                                 |                                                               | Q Search                                                            |   |
| My Authorized Users                                   | Click<br>remo<br>acc                                            | king here will<br>ove this user's<br>cess to your<br>business | Clicking here will<br>remove this user's<br>administrator<br>rights | _ |
| Center for Marketing<br>bart.low@yahoo.com            |                                                                 | Ø Revoke Access                                               |                                                                     |   |
| barry sanders<br>patsupplier@yahoo.com                | Clicking here will<br>give this user<br>administrator<br>rights | Ø Revoke Access                                               | Administrator                                                       | ] |
| Steven TestingTodayABC odxsupplierportal04@gmail.com  |                                                                 | Ø Revoke Access                                               | Associate                                                           |   |

#### Helpful Hints

- The blue boxes next to a user will show they are either an 'Associate' (a user with access to view this business in Supplier Portal) or an 'Administrator' (a user with access to view and manage other users' access to this business in Supplier Portal)
- If an administrator is associated with more than one business, they need to select the appropriate business for the new user from the business name dropdown. If the new user is to have access to multiple businesses, the administrator will have to grant access for each business separately.
- When a new user requests access to an existing business, the administrator(s) for the business is (are) sent an email notification of the request. You can use the information in that email to select and add a user.
- For all changes to existing users (revoking access and adding or removing administrator rights), when you click the button to make the change, a pop-up will display to confirm your selection.
- Revoking a user's access to your business will not delete their OHID account but when the user logs in to Supplier Portal, they will no longer have access to your business through the Supplier Portal.
- Removing a user's administrator rights will demote them to an 'Associate.' This change solely removes their access to this 'Manage My Users' page for your business and does not change any other permissions they have to access Supplier Portal for your business.